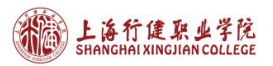

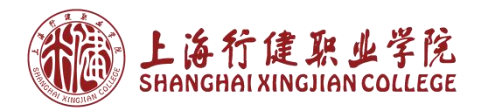

# 上海行健职业学院 访客预约系统 用户手册

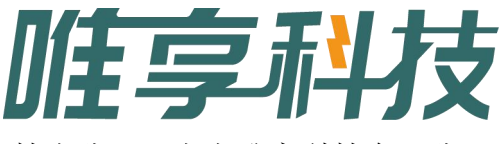

技术公司: 上海唯享科技有限公司

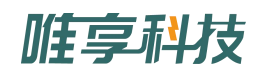

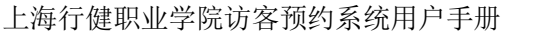

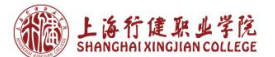

## (一) 系统介绍

上海行健职业学院访客预约系统,主要是用于校外访客进校时,通过线上申 请的途径,经过校内领导的流程审核,以短信通知的方式发送审核结果给到申请 人,实现疫情期间对访客进校有力管控,简易的线上申请和线上审核,减少校外 人员和我校教师的工作量。

## (二) 操作步骤

(1) 系统入口

1. 入口一:访问上海行健职业学院官网,http://www.shxj.edu.cn/,点击上方菜单中的"快速通道",选择右下角第一个"访客预约",进入上海行健职业学院访客预约系统。

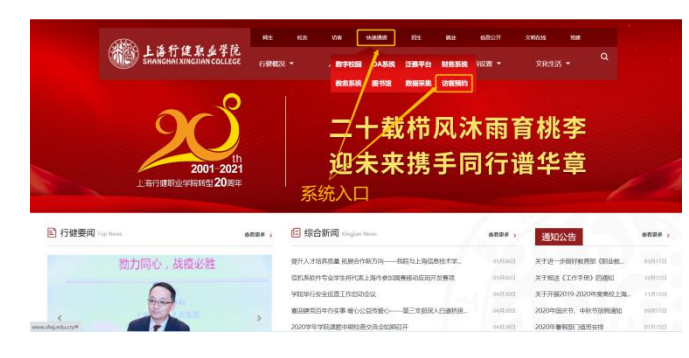

2.入口二:微信公众号,关注"上海行健职业学院"公众号,点击"访客预约"。

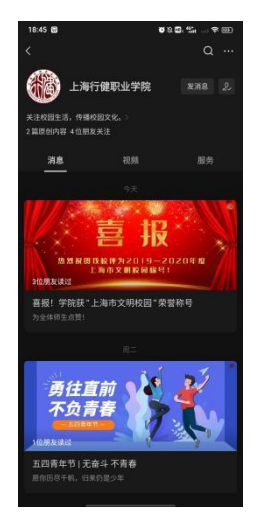

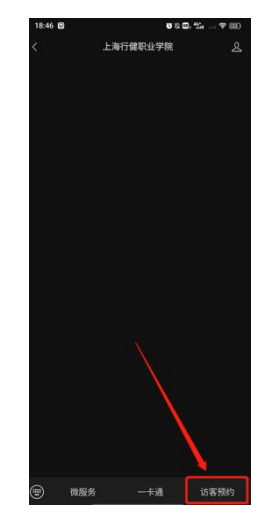

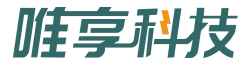

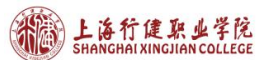

(2) 在线申请

预约规则:每天16.00之前只能申请第二天的预约进校,16.00之后,能 够申请第三天至第七天的某一天的预约进校。

如下,以05-07的申请时间为例,16:00之前,只能选择05-08的预约日期, 16:00之后,只能选择05-09至05-14的某一天的预约日期。

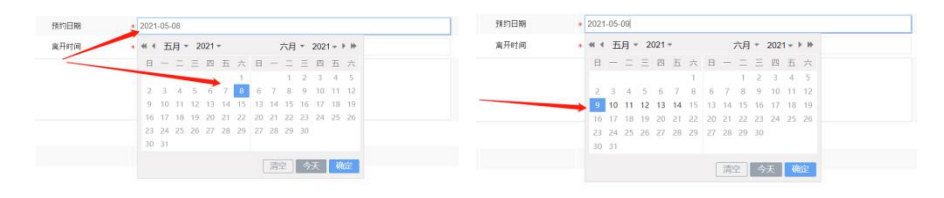

预约填写页面:

在电脑端填写完申请信息,点击右上角的蓝色按钮"提交",即可。

|           |              |                     | 访客     | 预约    |            |  |
|-----------|--------------|---------------------|--------|-------|------------|--|
| 姓名        | *            |                     |        | 证件号   |            |  |
| 手机号       | • 请输入一个手机导   |                     | 6      | 车编号   |            |  |
| 國際 用于接收入校 | 凭证短信,入校时出示短信 | 和相应证件。              |        |       |            |  |
| 校内联系部门    | *            |                     | Q,     | 校内联系人 |            |  |
| 校内联系人电话   | • 请输入一个手机号   |                     | 6      | 预约日期  | 2021-05-07 |  |
| 入校时间      | *            |                     |        | 离开时间  |            |  |
| 入校事由      | *            |                     |        |       |            |  |
| 承诺        | * 🗌 本人承诺,身体  | 《健康,近14日内没有来自或者途径疫情 | 中高风险地区 |       |            |  |
| 健康码       | • 上传健康码      |                     |        |       |            |  |
| 行程码       | * 上次行程码      |                     |        |       |            |  |
|           |              |                     |        |       |            |  |
| 审批记录      |              |                     |        |       |            |  |

在手机端填写完申请信息,点击右下角的蓝色按钮"提交",即可。

| 19:14 🗃 🖬 🖬                            | 1 ð                             | <b>0</b> 8 🖬 🖏 | ₹    |
|----------------------------------------|---------------------------------|----------------|------|
|                                        | 访客预约                            |                |      |
| 姓名                                     |                                 |                |      |
| 证件号                                    |                                 |                |      |
| 车牌号                                    |                                 |                |      |
| 申请时间                                   | 2021-05-07                      |                |      |
| 手机号                                    | •诸镇入一个手机号                       |                | ÷    |
| 提醒:用于接收                                | (入校凭证赔偿,入校                      | 时出示短信和相应       | 应证件。 |
| 校内联系部门                                 |                                 |                | >    |
| 校内联系人                                  | •                               |                |      |
| 校内联系人电话                                | *请输入一个手机可                       |                | ٩.,  |
| 入校时间                                   | •                               |                |      |
| 离开时间                                   | •                               |                |      |
|                                        | ÷                               |                |      |
| 入校事由                                   |                                 |                |      |
| 健康码                                    | • 上传翻题码                         |                |      |
| 行程码                                    | • 上次行程码                         |                |      |
| <ul> <li>本人承诺</li> <li>中高风险</li> </ul> | ,身体健康,近14日<br>地区                | 内没有来自或者这       | 會径疫情 |
| 审批记录                                   |                                 |                |      |
| ()<br>                                 | 客预约(正在办理)<br>收时间: 2021-05-06 23 | :14:14         |      |
| 19                                     | 存.                              | 謂交             |      |
|                                        |                                 |                |      |
|                                        |                                 | 3              |      |

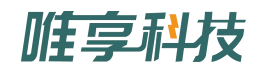

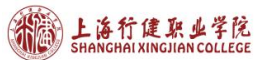

(3) 审核结果

校方负责人审核完成后,学校会以短信的形式通知到您预约时填写的手机 号,短信结果如下。在预约的有效时间内,手持短信和带上身份证即可进校。

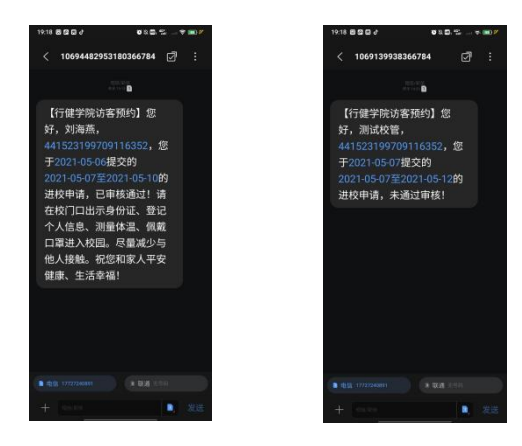

### (三)部门负责人相关

1. 企业微信待办提醒

在申请提交在校访客预约申请后,对应的部门正职会收到企业微信通知,如下,点击即可进入审核和查看详情页面,点击右下角的"通过"或者"不通过", 完成审核。

| 16:14     X 访客预少       16:14     姓名     朱雄辉       1059年前核)唐丽华于 2021-05-07 发起访客     证件号     441523199709       二个新的待办任务,来自【管理员】     车勝号     年       申请时间     2021-05-06 |
|----------------------------------------------------------------------------------------------------|
| <u>姓名</u> 朱雄辉<br>流程<br>一个新的待办任务,来自【管理员】<br>年 <del>時号</del><br>申请时间 2021-05-06                                                                                          |
| 流程         证件号 441523199705           一个新的待办任务,来自【管理员】         年牌号           申请时间 2021-05-06         2021-05-06                                                        |
| 一个新的待办任务,来自【管理员】<br>年 <b>牌号</b><br>申请时间 2021-05-06                                                                                                    |
| 申请时间 2021-05-06                                                                                                    |
|                                                                                                    |
|                                                                                                    |
| 提醒:用于接收入校凭证短信<br>应证件。                                                                                                    |
| 校内联系部门 后勤保卫处                                                                                                    |
| 校内联系人 测试                                                                                                    |
| 校内联系人电话 17727240891                                                                                                    |
| 入校时间 2021-05-07                                                                                                    |
| 离开时间 2021-05-14                                                                                                    |
| 入校事由 测试                                                                                                    |
| • 上传健康码                                                                                                    |
| 待办. 待阅 我发起的 <b>爆存</b> 通过                                                                                                    |

2. 企业微信预约名单定时推送

每天会定时推送明日进校人员名单,点击"访校名单",即可进入名单查看。

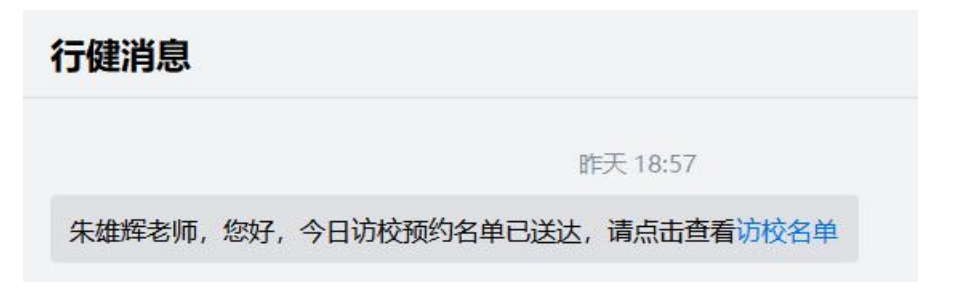

电脑端显示:

| 索    | 樹脂: 姓名        |            | 预约日期 2021 | -05-04 - | 枝内联系部门 全部 | *    | 手机易     | 身份证号           |       | 流程状态          | 全部 👻 | <b>正司</b> 重要 |
|------|---------------|------------|-----------|----------|-----------|------|---------|----------------|-------|---------------|------|--------------|
| Q) ( | iti -         |            |           |          |           |      |         |                |       |               |      | ÷.           |
|      | <b>油程状态</b> : | 预约日期:      | 姓名。       | 身份证号。    | 车牌号。      | 手机号。 | 校内联系部门: | <b>校内</b> 联系人: | 入校时间。 | <b>進开时间</b> : |      |              |
|      | 通过            | 2021-05-07 | 陈湖华       |          |           |      | 经管系     | 字價組            | 09:00 | 18:00         |      |              |
|      | 通过            | 2021-05-07 | 唐丽华       |          |           |      | 后保处     | 测试             | 15:00 | 18:00         |      |              |
|      | 通过            | 2021-05-06 | 刘海燕       |          |           |      | 财务处     | Mit            | 10:00 | 18:00         |      |              |
|      | 通过            | 2021-05-06 | 朱廷辉       |          |           |      | 后勤保卫处   | Mit            | 09:30 | 12:00         |      |              |
|      | 通过            | 2021-05-07 | 测试传管      |          |           |      | 财务处     | Mix            | 12:00 | 16.00         |      |              |

#### 手机端显示:

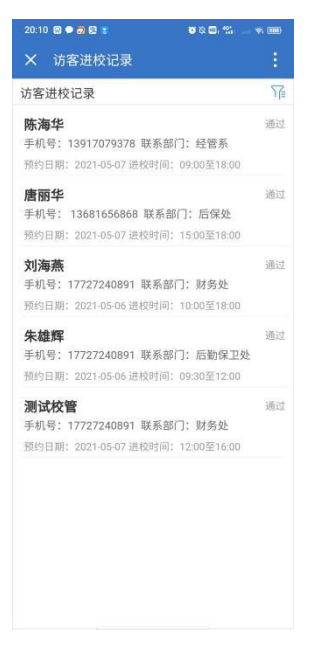

3. 统计分析推送

每天会定时推送明日访客统计,点击"访客统计",即可进入统计查看。

10:31 朱雄辉老师,您好,明日访客统计已送达,请点击查看访客统计

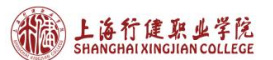

默认展示查询从第二天开始的统计记录(只统计审核通过的访客记录),可 以筛选日期范围和部门查询不同的记录,以下以当天是 05-08 为例。 电脑端统计(仅电脑端可导出,点击右上角图标

| ):                        |        |      |                |            |         |       |   |        |      |
|---------------------------|--------|------|----------------|------------|---------|-------|---|--------|------|
| ⑤访客进校记录                   | 访客进校记录 | 访客统计 |                |            |         |       |   |        |      |
| 預約日期 2021-05-09 - 部门 全部 · | 查询     | 重型   | () i           | 防客进校记录     | t i     |       |   | 访客进校记录 | 访客统计 |
| N 1                       |        | 0 12 | <del>1</del> 9 | 約日期 2021-  | 05-04 - | 部门 全部 | • | 查询     | 重置   |
| 序号 预约日期 一部门 人数            |        |      |                |            |         |       |   |        | 0 12 |
|                           |        |      | 序号             | 预约日期       | #D      | 按人    |   |        |      |
|                           |        |      | 1              | 2021-05-07 | 后保处     | 1     |   |        |      |
|                           |        |      | 2              | 2021-05-07 | 财务处     | 2     |   |        |      |
|                           |        |      | 3              | 2021-05-06 | 后勘保卫处   | 1     |   |        |      |
|                           |        |      | 4              | 2021-05-06 | 财务处     | 1     |   |        |      |
|                           |        |      | 合计             |            |         | 5     |   |        |      |
|                           |        |      | 总计             |            |         | 5     |   |        |      |
|                           |        |      | _              |            |         |       |   |        |      |

#### 移动端统计:

| ×   | 访客统计       |       | :  |
|-----|------------|-------|----|
| 访客  | 进校记录       | 访客统计  |    |
| 访客约 | 充计         |       | X  |
| 序号  | 预约日期       | 部门    | 人数 |
| 1   | 2021-05-07 | 后保处   | 1  |
| 2   | 2021-05-07 | 财务处   | 2  |
| 3   | 2021-05-06 | 后勤保卫处 | 1  |
| 4   | 2021-05-06 | 财务处   | 1  |
| 合计  |            |       | 5  |
| 总计  |            | /     | 5  |
|     |            |       |    |
|     |            |       |    |
|     |            | 亘凹    |    |
|     |            |       |    |
|     |            |       |    |
|     |            |       |    |
|     |            |       |    |
|     |            |       |    |
|     |            |       |    |
|     |            |       |    |
|     |            |       |    |
|     |            |       |    |

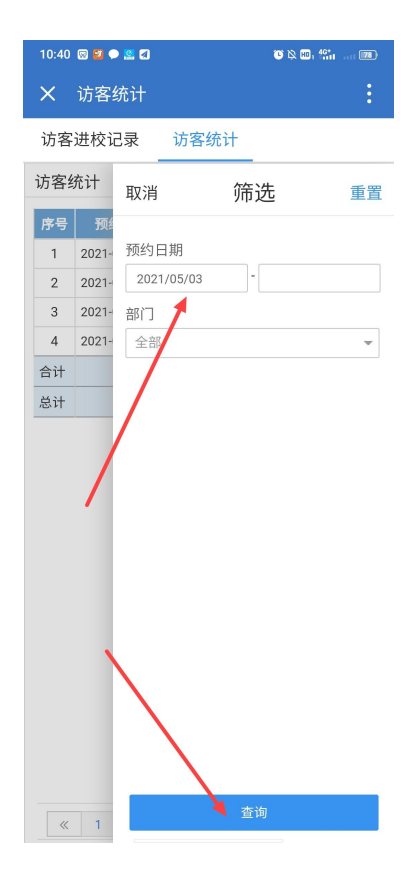

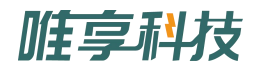

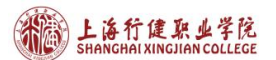

4. 单独的查看入口

在企业微信的工作台中,找到"访客管理"应用,点击进去,即可查看"访客记录"和"访客统计"。

| 10:50 😡 🔯 🗭 🔛 🕢 | 🐨 🖄 💷 t 👫 👘 💷 | 10:53 😡 🕢 💆 🗭 🔛        | 😮 🔌 💷, 4 <u>61</u> |
|-----------------|---------------|------------------------|--------------------|
| 工作台             | Ξō            | →<br>★ 访客记录            | :                  |
| ■■ 其他           |               | 访客记录 访客统计              |                    |
| 客户联系            |               | <u></u>                |                    |
| 💿 客户联系          |               | <b>计义里</b><br>手机号:1346 | 部门领导单核             |
| <b>上</b> 客户群    |               | 预约日期:2021-05-09 进校时    | 间: 09:30至10:30:00  |
| 😵 客户朋友圈         |               |                        |                    |
| 三 离职继承          |               |                        |                    |
| 🧥 财务查询          |               |                        |                    |
| 。 访客管理          |               |                        |                    |
|                 |               |                        |                    |
| 🔎 企业小助手         |               |                        |                    |
| 校园支付            |               |                        |                    |
| ₩ 行健消息          |               |                        |                    |
| 用过的小程序 试试同事在用的  | 幼小程序 🛱 🏹 >    |                        |                    |
|                 |               |                        |                    |
|                 |               |                        |                    |

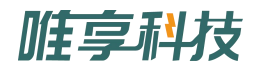